# Oracle® Communications Session Report Manager Upgrade Guide for Oracle Fusion Middleware 19c

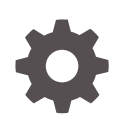

Release 9.0 F95198-01 April 2024

ORACLE

Oracle Communications Session Report Manager Upgrade Guide for Oracle Fusion Middleware 19c, Release 9.0

F95198-01

Copyright © 2024, 2024, Oracle and/or its affiliates.

This software and related documentation are provided under a license agreement containing restrictions on use and disclosure and are protected by intellectual property laws. Except as expressly permitted in your license agreement or allowed by law, you may not use, copy, reproduce, translate, broadcast, modify, license, transmit, distribute, exhibit, perform, publish, or display any part, in any form, or by any means. Reverse engineering, disassembly, or decompilation of this software, unless required by law for interoperability, is prohibited.

The information contained herein is subject to change without notice and is not warranted to be error-free. If you find any errors, please report them to us in writing.

If this is software, software documentation, data (as defined in the Federal Acquisition Regulation), or related documentation that is delivered to the U.S. Government or anyone licensing it on behalf of the U.S. Government, then the following notice is applicable:

U.S. GOVERNMENT END USERS: Oracle programs (including any operating system, integrated software, any programs embedded, installed, or activated on delivered hardware, and modifications of such programs) and Oracle computer documentation or other Oracle data delivered to or accessed by U.S. Government end users are "commercial computer software," "commercial computer software documentation," or "limited rights data" pursuant to the applicable Federal Acquisition Regulation and agency-specific supplemental regulations. As such, the use, reproduction, duplication, release, display, disclosure, modification, preparation of derivative works, and/or adaptation of i) Oracle programs (including any operating system, integrated software, any programs embedded, installed, or activated on delivered hardware, and modifications of such programs), ii) Oracle computer documentation and/or iii) other Oracle data, is subject to the rights and limitations specified in the license contained in the applicable contract. The terms governing the U.S. Government's use of Oracle cloud services are defined by the applicable contract for such services. No other rights are granted to the U.S. Government.

This software or hardware is developed for general use in a variety of information management applications. It is not developed or intended for use in any inherently dangerous applications, including applications that may create a risk of personal injury. If you use this software or hardware in dangerous applications, then you shall be responsible to take all appropriate fail-safe, backup, redundancy, and other measures to ensure its safe use. Oracle Corporation and its affiliates disclaim any liability for any damages caused by use of this software or hardware in dangerous applications.

Oracle®, Java, MySQL, and NetSuite are registered trademarks of Oracle and/or its affiliates. Other names may be trademarks of their respective owners.

Intel and Intel Inside are trademarks or registered trademarks of Intel Corporation. All SPARC trademarks are used under license and are trademarks or registered trademarks of SPARC International, Inc. AMD, Epyc, and the AMD logo are trademarks or registered trademarks of Advanced Micro Devices. UNIX is a registered trademark of The Open Group.

This software or hardware and documentation may provide access to or information about content, products, and services from third parties. Oracle Corporation and its affiliates are not responsible for and expressly disclaim all warranties of any kind with respect to third-party content, products, and services unless otherwise set forth in an applicable agreement between you and Oracle. Oracle Corporation and its affiliates will not be responsible for any loss, costs, or damages incurred due to your access to or use of third-party content, products, or services, except as set forth in an applicable agreement between you and Oracle.

For information about Oracle's commitment to accessibility, visit the Oracle Accessibility Program website at <a href="http://www.oracle.com/pls/topic/lookup?ctx=acc&id=docacc">http://www.oracle.com/pls/topic/lookup?ctx=acc&id=docacc</a>.

# Contents

| About This Guide                                |            |  |
|-------------------------------------------------|------------|--|
| My Oracle Support                               | v          |  |
| Pre-upgrade Tasks                               |            |  |
| Create a New Directory for the Oracle User      | 1-         |  |
| Shutdown the FMW Servers and Oracle BI instance | 1-:        |  |
| Install Oracle BI Publisher                     |            |  |
| Install Fusion Middleware Infrastructure        | 2-:        |  |
| Setting the NEW_ORACLE_HOME Path                | 2-3        |  |
| Installing Oracle Business Intelligence 12c     |            |  |
|                                                 |            |  |
| Running a Pre-upgrade Readiness Check           |            |  |
| Component- WLS Schema (STEP_WLS_RUNTIME)        | 4-2        |  |
| Component - MDS Schema (STEP_MDS)               | 4-3        |  |
| Component- OPSS Schema (STEP_OPSS)              | 4-4        |  |
| Component- IAU Schema (STEP_IAU)                | 4-5        |  |
| Component- BIPLATFORM Schema (STEP_BIPLATFORM)  | 4-5        |  |
| Reviewing Readiness Summary                     | 4-:<br>4-( |  |
|                                                 |            |  |
| Starting the Upgrading Assistant                |            |  |
| Component-WLS Schema (STEP_WLS_RUNTIME)         | 5-2        |  |
| Component- MDS Schema (STEP_MDS)                | 5-2        |  |
|                                                 | 0.0        |  |

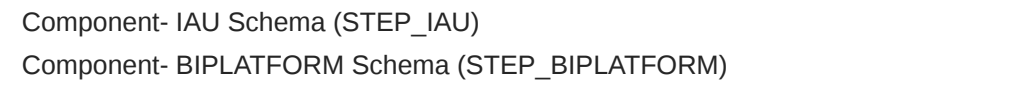

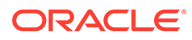

5-5

5-5

| Component- STB Schema (STEP_STB)                               | 5-6  |  |
|----------------------------------------------------------------|------|--|
| Reviewing the Status in the Examine Screen                     |      |  |
| Backing Up the mapViewerConfig.xml File                        |      |  |
| Backing up the BI Domain                                       | 5-8  |  |
| Reconfiguring Oracle BI Domain with the Reconfiguration Wizard | 5-8  |  |
| Domain Mode and JDK                                            | 5-9  |  |
| JDBC Data Sources                                              | 5-10 |  |
| Database Configuration Type                                    | 5-11 |  |
| JDBC Test                                                      | 5-13 |  |
| Credentials                                                    | 5-13 |  |
| Upgrading Domain Component Configurations                      | 5-15 |  |
| Starting the Servers and Processes                             | 5-17 |  |

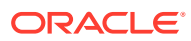

# About This Guide

This document and other product-related documents are described in the Related Documentation table.

### **Related Documentation**

| Tahla 1 | Oracle Communications Product Plug-in Documentation Library   | , |
|---------|---------------------------------------------------------------|---|
|         | oracic communications r roudet r ing-in Documentation Library | £ |

| Document Name                      | Description                                                                                                    |
|------------------------------------|----------------------------------------------------------------------------------------------------|
| Session Element Manager User Guide | Provides information for managing and optimizing<br>network infrastructure elements and their<br>functions with comprehensive tools and<br>applications used to provision fault, configuration,<br>accounting, performance, and security (FCAPS)<br>support for managed network functions and their<br>associated devices in Oracle Communications<br>Session Delivery Manager (SDM). |
| Report Manager User Guide          | Provides information about configuring Report<br>Manager to interoperate with Oracle BI Publisher<br>as well as creating reports on Session Delivery<br>product network devices.                                                                                                    |
| Report Manager Installation Guide  | Provides information for installing Oracle<br>Communications Report Manager product as an<br>addition to SDM including the Oracle database<br>and BI Publisher components. The Oracle session<br>delivery product plugin must be added to Oracle<br>Communications Session Delivery Manager<br>before performing the Report Manager installation.                                     |
| Route Manager User Guide           | Provides information for updating local route table (LRT) data on a single device or multiple devices.                                                                                                    |

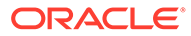

| Document Name        | Document Description                                                                                                    |
|----------------------|----------------------------------------------------------------------------------------------------|
| Administration Guide | <ul> <li>Provides the following administration<br/>information:</li> <li>Implement SDM on your network as a<br/>standalone server or high availability (HA)<br/>server.</li> <li>Login to the SDM application, access GUI<br/>menus including help, customize the SDM<br/>application, and change your password.</li> <li>Access the product plugin service through<br/>the GUI to manage product plugin tasks,<br/>including how product plugins are<br/>uploaded and installed.</li> </ul>                                                                                                    |
|                      | <ul> <li>Manage security, faults, and transport<br/>layer security certificates for east-west<br/>peer SDM server communication, and<br/>southbound communication with network<br/>function (NF) devices.</li> <li>Configure northbound interface<br/>(destination) fault trap receivers and</li> </ul>                                                                                                    |
|                      | <ul> <li>configure the heartbeat trap for<br/>northbound systems.</li> <li>Monitor SDM server health to detect<br/>heartbeat messages and display the<br/>server status to prevent health problems,<br/>or view server disk utilization information<br/>and server directory statistics.</li> </ul>                                                                                                    |
|                      | <ul> <li>Maintain SDM server operations, which includes database backup and database restoration and performing server cluster operations.</li> <li>Use available SDM server scripts, the contents of fault trap notifications, and a list of northbound notification traps generated by the SDM server.</li> </ul>                                                                                                    |
| Installation Guide   | <ul> <li>Provides the following installation information:</li> <li>Do pre-installation tasks, which include<br/>reviewing system requirements, adjusting<br/>linux and firewall settings, completing<br/>SDM server settings and configuring your<br/>NNCentral account for security reasons.</li> <li>Do the typical installation to perform the<br/>minimal configuration required to run the<br/>SDM server.</li> <li>Do the custom installation to perform<br/>more advanced configurations including<br/>the mail server, cluster management,<br/>Route Manager, transport layer security<br/>(TLS), and Oracle database configuration</li> </ul> |
| Release Notes        | Contains information about the administration<br>and software configuration of the SDM feature<br>support new to this release.                                                                                                    |

# Table 2Oracle Communications Session Delivery Manager DocumentationLibrary

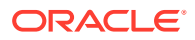

| Document Name  | Document Description                                                                                                    |
|----------------|----------------------------------------------------------------------------------------------------|
| Security Guide | <ul> <li>Provides the following security guidelines:</li> <li>Use guidelines to perform a secure<br/>installation of SDM on your server, which<br/>includes methods for securing the server,<br/>firewall settings, system support for<br/>encryption and random number<br/>generators (RNG), using HTTPS, and<br/>password guidelines.</li> <li>Review Security Manager features that<br/>are used to configure groups, users,<br/>operations, privileges, and manage<br/>access to the system.</li> <li>Follow a checklist to securely deploy SDM<br/>on your network and maintain security<br/>updates.</li> </ul> |
| REST API Guide | Provides information for the supported REST<br>APIs and how to use the REST API interface.<br>The REST API interface allows a northbound<br>client application, such as a network service<br>orchestrator (NSO), to interact with SDM and<br>its supported product plugins.                                                                                                    |
| SOAP API Guide | The SOAP API guide provides information for<br>the SOAP and XML provisioning Application<br>Programming Interface (API) client and server<br>programing model that enables users to write<br>client applications that automate the<br>provisioning of devices. The web service<br>consists of operations that can be performed<br>on devices managed by the SDM server and<br>data structures that are used as input and<br>output parameters for these operations.                                                                                                    |

| Table 2 | (Cont.) Oracle Communications Session Delivery Manager |
|---------|--------------------------------------------------------|
| Docume  | ntation Library                                        |

### My Oracle Support

My Oracle Support (https://support.oracle.com) is your initial point of contact for all product support and training needs. A representative at Customer Access Support (CAS) can assist you with My Oracle Support registration.

Call the CAS main number at 1-800-223-1711 (toll-free in the US), or call the Oracle Support hotline for your local country from the list at http://www.oracle.com/us/support/contact/ index.html. When calling, make the selections in the sequence shown below on the Support telephone menu:

- **1.** Select 2 for New Service Request.
- 2. Select 3 for Hardware, Networking, and Solaris Operating System Support.
- 3. Select one of the following options:
  - For technical issues such as creating a new Service Request (SR), select 1.
  - For non-technical issues such as registration or assistance with My Oracle Support, select 2.

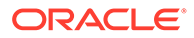

You are connected to a live agent who can assist you with My Oracle Support registration and opening a support ticket.

My Oracle Support is available 24 hours a day, 7 days a week, 365 days a year.

#### **Emergency Response**

In the event of a critical service situation, emergency response is offered by the Customer Access Support (CAS) main number at 1-800-223-1711 (toll-free in the US), or call the Oracle Support hotline for your local country from the list at http:// www.oracle.com/us/support/contact/index.html. The emergency response provides immediate coverage, automatic escalation, and other features to ensure that the critical situation is resolved as rapidly as possible.

A critical situation is defined as a problem with the installed equipment that severely affects service, traffic, or maintenance capabilities, and requires immediate corrective action. Critical situations affect service and/or system operation resulting in one or several of these situations:

- A total system failure that results in loss of all transaction processing capability
- Significant reduction in system capacity or traffic handling capability
- Loss of the system's ability to perform automatic system reconfiguration
- Inability to restart a processor or the system
- Corruption of system databases that requires service affecting corrective actions
- Loss of access for maintenance or recovery operations
- Loss of the system ability to provide any required critical or major trouble notification

Any other problem severely affecting service, capacity/traffic, billing, and maintenance capabilities may be defined as critical by prior discussion and agreement with Oracle.

### Locate Product Documentation on the Oracle Help Center Site

Oracle Communications customer documentation is available on the web at the Oracle Help Center (OHC) site, http://docs.oracle.com. You do not have to register to access these documents. Viewing these files requires Adobe Acrobat Reader, which can be downloaded at http://www.adobe.com.

- 1. Access the Oracle Help Center site at http://docs.oracle.com.
- 2. Click Industries.
- 3. Under the Oracle Communications sub-header, click the Oracle Communications documentation link.

The Communications Documentation page appears. Most products covered by these documentation sets appear under the headings "Network Session Delivery and Control Infrastructure" or "Platforms."

- Click on your Product and then Release Number. A list of the entire documentation set for the selected product and release appears.
- 5. To download a file to your location, right-click the **PDF** link, select **Save target as** (or similar command based on your browser), and save to a local folder.

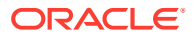

### Access to Oracle Support

Oracle customers that have purchased support have access to electronic support through My Oracle Support. For information, visit http://www.oracle.com/pls/topic/lookup?ctx=acc&id=info or visit http://www.oracle.com/pls/topic/lookup?ctx=acc&id=trs if you are hearing impaired.

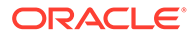

# **Revision History**

This section provides a revision history for this document.

| Date       | Revision                               |
|------------|----------------------------------------|
| April 2024 | Session Delivery Manager 9.0.3 Release |

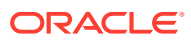

# 1 Pre-upgrade Tasks

Perform the following tasks before upgrading.

Before upgrading FMW 12.2.1.2 to 12.2.1.4, ensure that you:

- 1. Create a new directory oracle1 1-1
- 2. Shutting down the servers 1-2

## Create a New Directory for the Oracle User

A new directory oracle1 is created to store the FMW files in this directory, that are used to install BI Publisher.

Create the oracle1 directory under /home/oracle to place the files needed for Fusion MiddleWare installation.

• As the Oracle user, run this command to create the directory oracle1 under /home/oracle:

[oracle@vm ~] # mkdir oracle1

### Shutdown the FMW Servers and Oracle BI instance

To stop the Fusion Middleware servers and Oracle BI instance and servers.

1. As the Oracle user, go to the path:

[oracle@vm]\$cd /home/oracle/Oracle/Middleware/Oracle\_Home/user\_projects/ domains/bi/bitools/bin

2. Run the command to shutdown the FMW Servers and Oracle BI instance:

[oracle@bin]\$ ./stop.sh

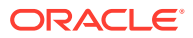

# 2 Install Oracle BI Publisher

Follow the instructions given in this section to install:

- BI Publisher
- Weblogic Server
- Oracle Fusion Middleware Infrastructure
- Oracle Business Intelligence 12c

## Install Fusion Middleware Infrastructure

With the introduction of Business Intelligence (BI) Publisher Release 12c, the Repository Creation Utility is part of the Oracle Fusion Middleware.

Follow the instructions given in this section to install the Oracle Fusion Middleware infrastructure in preparation for installing the BI Publisher.

- 1. Download Oracle Fusion Middleware 12c from the Oracle Business Intelligence Downloads page. Look for the .Zip file fmw\_12.2.1.3.0\_infrastructure\_Disk1\_1of1.zip.
- Copy the file to your server in the oracle1 directory created under the path /home/oracle/ oracle1.
- 3. Login to your server as the oracle user with the -Y flag
- 4. Go to the oracle1 directory at the path /home/oracle/oracle1.

```
ssh -Y oracle@vm
cd oracle1
```

5. Ensure that the file was not corrupted during transfer. Match the checksum of the file to checksum published by Oracle for the file. The checksum is displayed next to the download link. Use this command to calculate the checksum.

```
- md5sum <filename>
```

The checksum output has the following format: <checksum> <byte count> <filename>

6. Extract the contents of the file fmw\_12.2.1.3.0\_infrastructure\_Disk1\_1of1.zip.

unzip fmw\_12.2.1.3.0\_infrastructure\_Disk1\_lof1.zip

7. Run this command on the resulting JAR file to run the Oracle Fusion Middleware installer:

java -d64 -jar fmw 12.2.1.3.0 infrastructure.jar

- 8. In the Welcome window, click Next.
- 9. In the Auto Updates window,

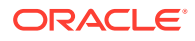

- a. Select the default choice (Skip Auto Updates) if you do not plan on receiving any updates for Oracle Fusion Middleware from Oracle Support and click Next.
- b. However, if you want automatic updates later, or the ability to search for updates through Oracle Support, you can choose the other options and click Next. For example:

Figure 2-1 Auto Updates

| uto Updates                                                                                                    |                                                                                                    |                     |
|----------------------------------------------------------------------------------------------------|----------------------------------------------------------------------------------------------------|---------------------|
| Welcome<br>Auto Updates<br>Installation Location<br>Installation Type<br>Prerequisite Checks<br>Installation Summary<br>Installation Progress<br>Installation Complete | Skip Auto Updates     Select patches from girectory     Location     Search By Oracle Support for Updates     Username.     Dasserd |                     |
|                                                                                                    | Provy Settings                                                                                                    | <u>Iest Connect</u> |
|                                                                                                    |                                                                                                    |                     |
|                                                                                                    |                                                                                                    |                     |

10. Create a new directory Oracle\_Home1 at the path /home/oracle/Oracle/ Middleware

[oracle@vm ~]\$ cd /home/oracle/Oracle/Middleware
[oracle@vm Middleware]\$ mkdir Oracle\_Home1

**11**. In the Installation Location window, enter the path of the New Oracle Home:

/home/oracle/Oracle/Middleware/Oracle Home1

12. click Next.

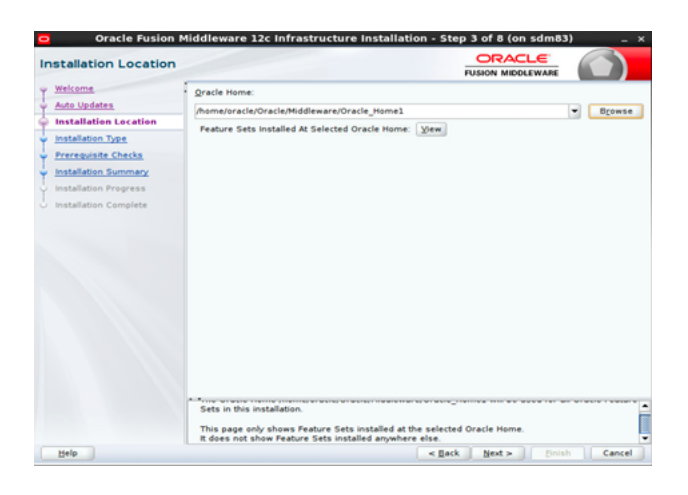

#### Figure 2-2 Installation Location

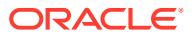

- **13.** In the **Installation Type** window, keep the default choice (Fusion Middleware Infrastructure) and click **Next**.
- 14. In the Prerequisite Checks window, checks are performed and click Next.
- **15.** In the **Installation Summary** window, click **Install** to begin the Oracle Fusion Middleware installation.

The Installation Progress window appears to display the progress of the installation.

- **16.** When the installation completes, click **Next**.
- **17.** In the **Installation Complete** window, click **Finish**.

# Setting the NEW\_ORACLE\_HOME Path

Set the variable NEW\_ORACLE\_HOME to refer to it quickly at multiple places.

- 1. Open the file: /home/oracle/.bashrc file
- Append the following line to permanently set the NEW\_ORACLE\_HOME variable in the / home/oracle/.bashrc file:

export NEW ORACLE HOME=/home/oracle/Oracle/Middleware/Oracle Home1

3. Start a new bash shell as the "oracle" Linux user. For example:

ssh -Y oracle@<my\_oracle\_server>

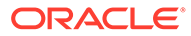

# 3 Installing Oracle Business Intelligence 12c

Installing the Oracle Business Intelligence 12c software is an important part of the Oracle BI Publisher installation.

1. Download the Oracle Business Intelligence 12c Installation files from the Oracle Business Intelligence Downloads page. The installation files are:

```
fmw_12.2.1.4.0_bi_linux64_Disk1_lof2.zip
fmw_12.2.1.4.0_bi_linux64_Disk1_2of2.zip
```

- Copy the Oracle Business Intelligence 12c Installation files to the path: /home/oracle/ oracle1.
- 3. Extract the contents of the .Zip files to get:
  - bi\_platform-12.2.1.4.0\_linux64-2.bin
  - bi\_platform-12.2.1.4.0\_linux64.bin

```
[oracle@vm ]$ cd oracle1
[oracle@vm oracle1]$ unzip fmw_12.2.1.4.0_bi_linux64_Disk1_1of2.zip
[oracle@vm oracle1]$ unzip fmw 12.2.1.4.0 bi_linux64_Disk1_2of2.zip
```

4. Execute the Oracle Business Intelligence 12c installer as the oracle user:

```
./bi platform-12.2.1.4.0 linux64.bin
```

- 5. In the Welcome window click Next.
- 6. In the Auto Updates window:
  - a. You can use the default choice (Skip Auto Updates) if you do not plan on receiving any updates for the Oracle Business Intelligence 12c software from Oracle Support, and click **Next**.
  - **b.** However, if you want automatic updates later or the ability to search updates through Oracle Support, you can choose the other options, and click **Next**.

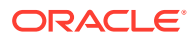

| uto Updates                                                                                   |                                                                              |      |
|-----------------------------------------------------------------------------------------------|------------------------------------------------------------------------------|------|
| Welcome<br>Auto Updates                                                                       | <ul> <li>Skip Auto Updates</li> <li>Select outches from directory</li> </ul> |      |
| Installation Location                                                                         | Location:                                                                    | Brgw |
| Prerequisite Checks<br>Installation Summary<br>Installation Progress<br>Installation Complete | Search My Oracle Support for Updates Username: Bassword:                     |      |
|                                                                                               | <u>S</u> earch                                                               |      |
|                                                                                               |                                                                              |      |
|                                                                                               |                                                                              |      |

### Figure 3-1 Installing Auto Updates

7. In the Installation Location window, select the directory from the Oracle Home dropdown list or browse to the directory where you want to install the software. This graphic shows the /home/oracle/Oracle/Middleware/Oracle\_Home1 directory:

### Figure 3-2 Configure installation location

| n  | stallation Location   |                                                      |
|----|-----------------------|------------------------------------------------------|
| ł. | Welcome               | Qracle Home:                                         |
| ł  | Auto Updates          | /home/oracle/Oracle/Middleware/Oracle_Home1          |
| 2  | Installation Location | Feature Sets Installed At Selected Oracle Home: View |
| 1  | Installation Type     |                                                      |
|    | Prerequisite Checks   |                                                      |
|    | Installation Summary  |                                                      |
|    | Installation Progress |                                                      |
|    |                       |                                                      |
|    |                       |                                                      |

- 8. In the **Installation Type** window, select the **BI Platform Distribution** option that you want. The default is **BI Platform Distribution** with Samples.
- 9. In the Prerequisite Checks window, click Next.
- 10. In the Installation Summary window, click Install.
- 11. In the Installation Progress window, click Next.

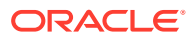

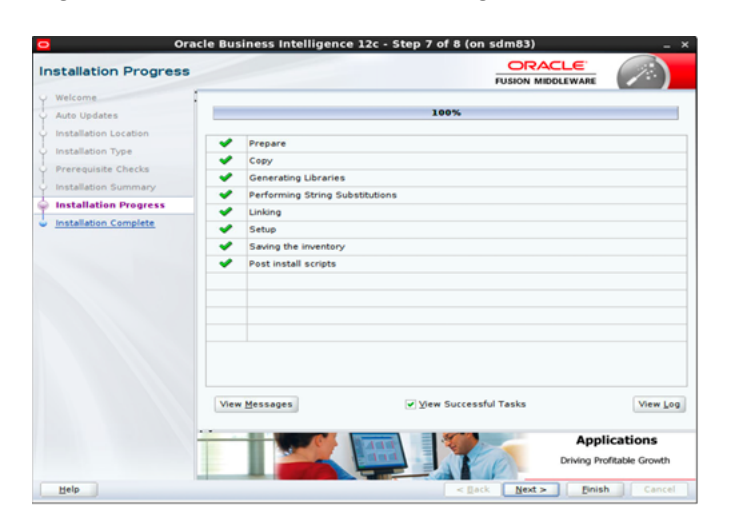

Figure 3-3 Oracle Business Intelligence 12c software Installation Progress

**12.** In the **Installation Complete** window, click **Finish**.

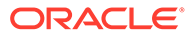

# 4

# Running a Pre-upgrade Readiness Check

To identify potential issues with the upgrade, Oracle recommends that you run a readiness check before you start the upgrade process. Note that the readiness check may not be able to discover all potential issues with your upgrade.

1. Go to the path oracle\_common/upgrade/bin directory of new oracle home:

```
[oracle@vm]$ cd $NEW_ORACLE_HOME/oracle_common/upgrade/bin
[oracle@vm bin]$ ./ua -readiness
```

- 2. On the Welcome screen, review information about the readiness check. Click Next.
- 3. On the **Readiness Check Type** screen, select the **Domain Based** option, and then select:
  - Include checks for all schemas
  - Include checks for all configurations
- Select the readiness check as following. Give the **Domain Directory** of old Oracle\_Home as given below and click **Next**:

/home/oracle/Oracle/Middleware/Oracle Home/user projects/domains/bi

### Figure 4-1 Schemas and Configuration

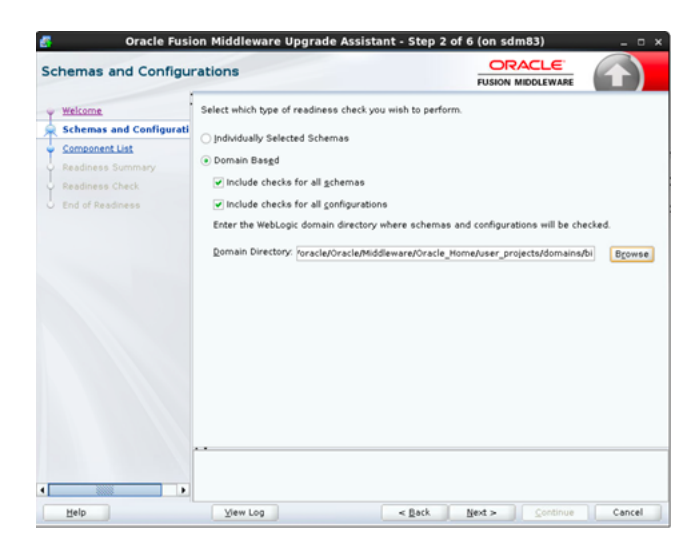

5. In the Components list dialog box,

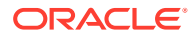

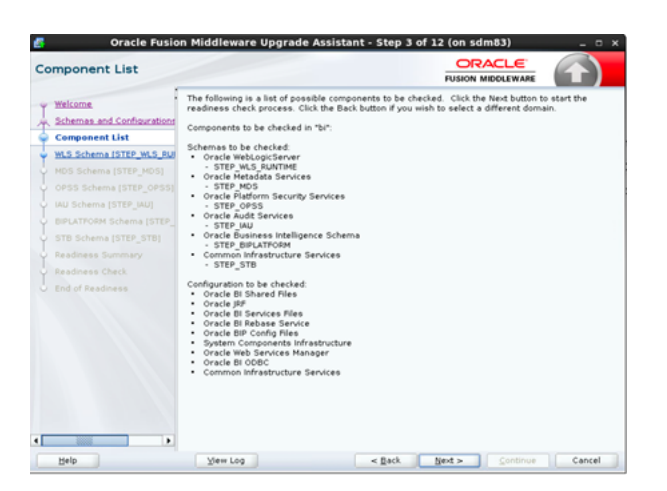

Figure 4-2 Components List

# Component- WLS Schema (STEP\_WLS\_RUNTIME)

For the Component- WLS Schema (STEP\_WLS\_RUNTIME), keep the fields identified with the default values.

- 1. Change any of the fields as required below:
- See the table to view the descriptions of the fields on the Component- WLS Schema (STEP\_WLS\_RUNTIME):

### Table 4-1 Component- WLS Schema (STEP\_WLS\_RUNTIME)

| Field                   | Description                                                |
|-------------------------|------------------------------------------------------------|
| Database Type           | (Default) Oracle Database                                  |
| Database Connect String | (Non-editable)<br><hostname>:1521:ACMEPUBLISHER</hostname> |
| DBA user name           | nncentral                                                  |
| DBA password            | Enter the password for Oracle Database                     |
| Schema user name        | (Default) STEP_WLS_RUNTIME                                 |
| Schema password         | (Default) Password for Schema is filled                    |

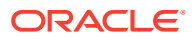

| w  | Oracle Fusio<br>LS Schema [STEP_W     | on Middleware Upgra                                | nde Assistant - Step 4 (                  | of 12 (on sdm83)                |        |
|----|---------------------------------------|----------------------------------------------------|-------------------------------------------|---------------------------------|--------|
| Ĭ  | Welcome<br>Schemas and Configurations | Specify the database adm<br>[STEP_WLS_RUNTIME] sch | ninistrator account for the data<br>ema.  | abase containing the WLS        |        |
| ų, | Component List                        | Database <u>T</u> ype:                             | Oracle Database                           |                                 | -      |
|    | WLS Schema [STEP_WLS_                 | Database Connect String:                           | // <hostname> :1521/ACMEBI</hostname>     | PUBLISHER                       |        |
| ψ  | MDS Schema [STEP_MDS]                 | DDA User Norma                                     | n chosmanies instantion                   | operorren                       |        |
| ų  | OPSS Schema [STEP_OPSS]               | DBA User Name:                                     | Inncentral<br>User with "DBA" privileges. |                                 |        |
| ļ  | IAU Schema [STEP_IAU]                 | DBA Password                                       |                                           |                                 |        |
| ļ  | BIPLATFORM Schema [STEP_              |                                                    |                                           |                                 |        |
| ļ  | STB Schema [STEP_STB]                 | <u>S</u> chema User Name:                          | STEP_WLS_RUNTIME                          |                                 |        |
| ļ  | Readiness Summary                     | Schema Password:                                   | •••••                                     |                                 |        |
| Ļ  | Readiness Check                       |                                                    |                                           |                                 |        |
| 6  | End of Readiness                      |                                                    |                                           |                                 |        |
|    |                                       |                                                    |                                           |                                 |        |
|    |                                       |                                                    |                                           |                                 |        |
|    |                                       |                                                    |                                           |                                 |        |
|    |                                       |                                                    |                                           |                                 |        |
|    |                                       |                                                    |                                           |                                 |        |
| •  |                                       |                                                    |                                           |                                 |        |
|    | Help                                  | ⊻iew Log                                           | < <u>B</u> ack                            | <u>N</u> ext > <u>C</u> ontinue | Cancel |

Figure 4-3 Component- WLS Schema (STEP\_WLS\_RUNTIME)

# Component - MDS Schema (STEP\_MDS)

For the Component- MDS Schema (STEP\_MDS), keep the fields identified with the default values.

- **1.** Change any of the fields as required below:
- 2. See the table to view the descriptions of the fields on the MDS Schema (STEP\_MDS):

Table 4-2 MDS Schema (STEP\_MDS)

| Field                   | Description                                                |
|-------------------------|------------------------------------------------------------|
| Database Type           | (Default) Oracle Database                                  |
| Database Connect String | (Non-editable)<br><hostname>:1521:ACMEPUBLISHER</hostname> |
| DBA user name           | nncentral                                                  |
| DBA password            | Enter the password for Oracle Database                     |
| Schema user name        | (Non-editable) STEP_MDS                                    |
| Schema password         | (Default) Password for Schema is filled                    |

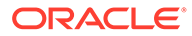

| S Schema [STEP_M                      | IDS]                                |                                 |                             |         |
|---------------------------------------|-------------------------------------|---------------------------------|-----------------------------|---------|
| Welcome<br>Schemas and Configurations | Specify the database adm<br>schema. | inistrator account for the data | base containing the MDS [ST | EP_MDS] |
| Component List                        | Database <u>T</u> ype:              | Oracle Database                 |                             |         |
| WLS Schema [STEP_WLS_RU               | Database Connect String:            | // chostnamo>1521/ACMEBIPI      |                             |         |
| MDS Schema [STEP_MDS]                 | DDA Haar Namer                      | menosinames instruction         | oblightk                    |         |
| OPSS Schema [STEP_OPSS]               | <u>D</u> BA User Name:              | User with "DBA" privileges.     |                             |         |
| IAU Schema [STEP_IAU]                 | DBA Password:                       |                                 |                             |         |
| BIPLATFORM Schema [STEP_              |                                     |                                 |                             |         |
| STB Schema [STEP_STB]                 |                                     | Connect                         |                             |         |
| Readiness Summary                     | <u>S</u> chema User Name:           | STEP_MDS                        |                             |         |
| Readiness Check                       | Schema Password:                    |                                 |                             |         |
| End of Readiness                      |                                     |                                 |                             |         |
|                                       |                                     |                                 |                             |         |
|                                       | Connection to database              | successfully completed          |                             |         |

Figure 4-4 MDS Schema (STEP\_MDS)

# Component- OPSS Schema (STEP\_OPSS)

For the Component- OPSS Schema (STEP\_OPSS), keep the fields identified with the default values.

- 1. Change any of the fields as required below:
- See the table to view the descriptions of the fields on the MDS Schema (STEP\_MDS):

| Table 4-3 Component- OPSS Schema (STEP_) | OPSS) |
|------------------------------------------|-------|
|------------------------------------------|-------|

| Field                   | Description                                                |
|-------------------------|------------------------------------------------------------|
| Database Type           | (Default) Oracle Database                                  |
| DBA user name           | nncentral                                                  |
| Database Connect String | (Non-editable)<br><hostname>:1521:ACMEPUBLISHER</hostname> |
| DBA password            | Enter the password for Oracle Database                     |
| Schema user name        | (Non-editable) STEP_OPSS                                   |
| Schema password         | (Default) Password for Schema is filled                    |

3. Click Next.

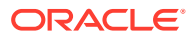

# Component- IAU Schema (STEP\_IAU)

For the Component- IAU Schema (STEP\_IAU), keep the fields identified with the default values.

- 1. Change any of the fields as required below:
- See the table to view the descriptions of the fields on the Component- IAU Schema (STEP\_IAU):

#### Table 4-4 Component- IAU Schema (STEP\_IAU)

| Field                   | Description                                                |
|-------------------------|------------------------------------------------------------|
| Database Type           | (Default) Oracle Database                                  |
| Database Connect String | (Non-editable)<br><hostname>:1521:ACMEPUBLISHER</hostname> |
| DBA user name           | nncentral                                                  |
| DBA password            | Enter the password for Oracle Database                     |
| Schema user name        | (Non-editable) STEP_IAU                                    |
| Schema password         | (Default) Password for Schema is filled                    |

3. Click Next.

### Component- BIPLATFORM Schema (STEP\_BIPLATFORM)

For the Component- BIPLATFORM Schema (STEP\_BIPLATFORM), keep the fields identified with the default values.

- 1. Change any of the fields as required below:
- See the table to view the descriptions of the fields on the Component- BIPLATFORM Schema (STEP\_BIPLATFORM):

| Table 4-5 | Component- BIPLATE | -ORM Schema (STEF | P_BIPLATFORM) |
|-----------|--------------------|-------------------|---------------|
|-----------|--------------------|-------------------|---------------|

| Field                   | Description                                                |
|-------------------------|------------------------------------------------------------|
| Database Type           | (Default) Oracle Database                                  |
| Database Connect String | (Non-editable)<br><hostname>:1521:ACMEPUBLISHER</hostname> |
| DBA user name           | nncentral                                                  |
| DBA password            | Enter the password for Oracle Database                     |
| Schema user name        | (Non-editable) STEP_BIPLATFORM                             |
| Schema password         | (Default) Password for Schema is filled                    |

3. Click Next.

# Component- STB Schema (STEP\_STB)

For the Component- STB Schema (STEP\_STB), keep the fields identified with the default values.

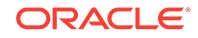

- 1. Change any of the fields as required below:
- See the table to view the descriptions of the fields on the Component- STB Schema (STEP\_STB):

| Table 4-6 | Component- | STB | Schema | (STEP_ | STB) |
|-----------|------------|-----|--------|--------|------|
|-----------|------------|-----|--------|--------|------|

| Field                   | Description                                                |
|-------------------------|------------------------------------------------------------|
| Database Type           | (Default) Oracle Database                                  |
| Database Connect String | (Non-editable)<br><hostname>:1521:ACMEPUBLISHER</hostname> |
| DBA user name           | nncentral                                                  |
| DBA password            | Enter the password for Oracle Database                     |
| Schema user name        | (Non-editable) STEP_STB                                    |
| Schema password         | (Default) Password for Schema is filled                    |

3. Click Next.

### **Reviewing Readiness Summary**

On the **Readiness Summary** screen, review the summary of the readiness checks that will be performed based on your selections.

1. On the **Readiness Check** screen, review the status of the readiness check. The process can take several minutes.

If you are checking multiple components, the progress of each component displays in its own progress bar in parallel.

2. When the readiness check is complete, click Continue.

| Oracle Fusio            | n Middleware Upgrade Assistant - Step                             | 11 of 12 (on sd | m83) _ 🗆              |
|-------------------------|-------------------------------------------------------------------|-----------------|-----------------------|
| eadiness Check          |                                                                   |                 |                       |
| Welcome                 | Readiness Progress                                                |                 | Elapsed time: 00:00:1 |
| 100%                    |                                                                   |                 |                       |
| Component List          | Readiness finished.                                               |                 |                       |
| WLS Schema [STEP_WLS_RU | Component Name                                                    | Туре            | Status                |
| MDS Schema [STEP_MDS]   | Oracle WebLogicServer [STEP_WLS_RUNTIME]                          | schema          | upgrade not necess    |
| OPSS Schema ISTEP_OPSS1 | <ul> <li>Oracle Metadata Services [STEP_MDS]</li> </ul>           | schema          | ready for upgrade     |
| IAU Schema [STEP_IAU]   | <ul> <li>Oracle Platform Security Services (STEP_OPSS)</li> </ul> | schema          | upgrade not necess.   |
| BIPLATFORM Schema (STEP | <ul> <li>Oracle Audit Services [STEP_IAU]</li> </ul>              | schema          | upgrade not necess    |
| STB Schema (STEP_STB)   | ✓ Oracle Business Intelligence Schema [STEP_BIR                   | schema          | ready for upgrade     |
| Readiness Summary       | <ul> <li>Common Infrastructure Services (STEP_STB)</li> </ul>     | schema          | ready for upgrade     |
| Readiness Check         | <ul> <li>Oracle BI Shared Files</li> </ul>                        | configuration   | ready for upgrade     |
| Readiness Check         | ✓ Oracle JRF                                                      | configuration   | ready for upgrade     |
|                         | <ul> <li>Oracle BI Services Files</li> </ul>                      | configuration   | upgrade not necess.   |
|                         | <ul> <li>Oracle BI Rebase Service</li> </ul>                      | configuration   | upgrade not necess    |
|                         | ✓ Oracle BIP Config Files                                         | configuration   | ready for upgrade     |
|                         | System Components Infrastructure                                  | configuration   | upgrade not necess    |
|                         | <ul> <li>Oracle Web Services Manager</li> </ul>                   | configuration   | ready for upgrade     |
|                         | <ul> <li>Oracle BI ODBC</li> </ul>                                | configuration   | ready for upgrade     |
|                         | <ul> <li>Common Infrastructure Services</li> </ul>                | configuration   | ready for upgrade     |
|                         | View Paydonse Report                                              |                 |                       |
|                         | tion (Zonness tehnik                                              |                 |                       |
| Help                    | View Log < Back                                                   | Next >          | Continue Cancel       |

Figure 4-5 Readiness Check Summary

- 3. At the end of Readiness screen, review the results of the readiness check (Readiness Success or Readiness Failure):
  - a. If the readiness check is successful, click **View Readiness Report** to review the complete report. Oracle recommends that you review the Readiness

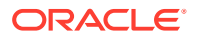

Report before you perform the actual upgrade even when the readiness check is successful.

- **b.** Use the **Find** option to search for a particular word or phrase within the report. The report also indicates where the completed Readiness Check Report file is located.
- c. Click Close.
- 4. If the readiness check encounters an issue or error, click **View Log** to review the log file, identify and correct the issues, and then restart the readiness check. The log file is managed by the command-line options you set.

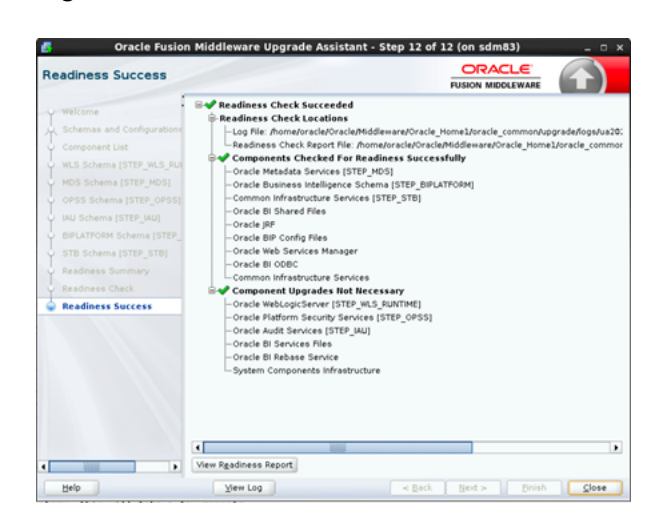

Figure 4-6 Readiness Success

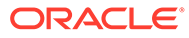

# 5 Starting the Upgrading Assistant

Upgrade product schemas using the Upgrade Assistant.

**1.** Go to the oracle\_common/upgrade/bin directory of new oracle home:

```
[oracle@vm]$ cd $NEW ORACLE HOME/oracle common/upgrade/bin
```

2. To upgrade product schemas using the Upgrade Assistant, follow these steps:

[oracle@vm bin]\$ ./ua

- 3. On the **Welcome** screen, review an introduction to the Upgrade Assistant and information about important pre-upgrade tasks.
- 4. Click Next.
- 5. On the All Schemas screen, select All Schemas Used by a Domain.
  - a. Click All Schemas Used by a Domain to allow the Upgrade Assistant to discover and select all components that have a schema available to upgrade in the domain specified in the Domain Directory field. This is also known as a domain assisted schema upgrade. Additionally, the Upgrade Assistant pre-populates connection information on the schema input screens
  - b. Give the Domain Directory of old Oracle\_Home as:

/home/oracle/Oracle/Middleware/Oracle Home/user projects/domains/bi

### Note:

Oracle recommends that you select All Schemas Used by a Domain for most upgrades to ensure all of the required schemas are included in the upgrade

c. Click Next.

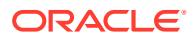

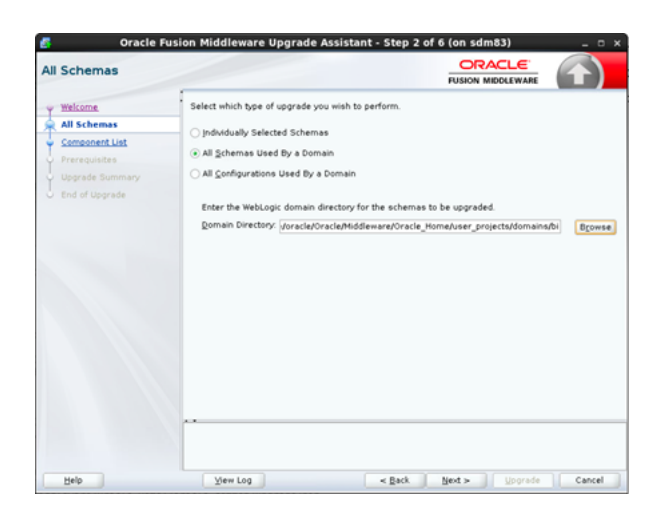

#### Figure 5-1 All Schemas Used by a Domain

- 6. On the **Component List** screen, click Next.
- 7. 4. On the **Prerequisites** screen, acknowledge that the prerequisites have been met by selecting all the check boxes. Click **Next**.

### Figure 5-2 Prerequisites

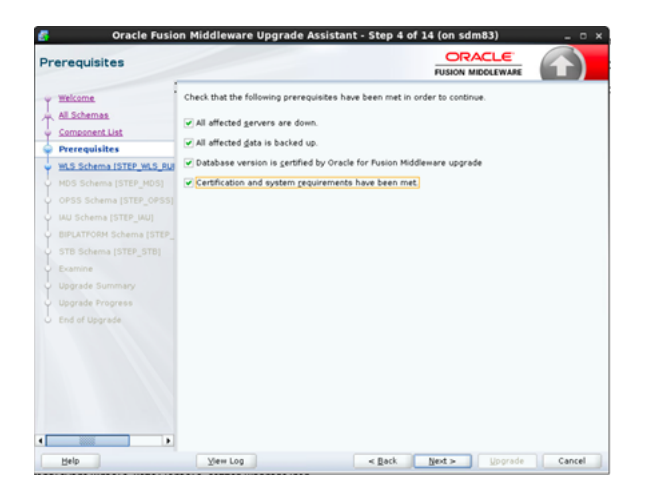

Note:

The Upgrade Assistant does not verify whether the prerequisites have been met.

# Component-WLS Schema (STEP\_WLS\_RUNTIME)

For the Component- WLS Schema (STEP\_WLS\_RUNTIME), keep the fields identified with default values and change any of the fields as required below, and click **Next**:

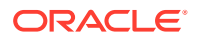

| Table 5-1 | WLS Schema | (STEP_ |  | _RUNTIME) |
|-----------|------------|--------|--|-----------|
|-----------|------------|--------|--|-----------|

| Fields                  | Description                                                |
|-------------------------|------------------------------------------------------------|
| Database Type           | (Default) Oracle Database                                  |
| Database Connect String | (Non-editable)<br><hostname>:1521:ACMEPUBLISHER</hostname> |
| DBA username            | nncentral                                                  |
| DBA password            | Enter the password for Oracle Database                     |
| Schema username         | (Default) STEP_WLS_RUNTIME                                 |
| Schema password         | (Default) Password for Schema is filled                    |

### Figure 5-3 Component- WLS Schema (STEP\_WLS\_RUNTIME)

| 2   | 🛃 🛛 Oracle Fusion Middleware Upgrade Assistant - Step 4 of 12 (on sdm83) 🗆 🗙 |                                                                                                    |                             |                |          |        |
|-----|------------------------------------------------------------------------------|----------------------------------------------------------------------------------------------------|-----------------------------|----------------|----------|--------|
| w   | S Schema [STEP_W                                                             | LS_RUNTIME]                                                                                               |                             |                |          |        |
| Ĭ   | <u>Welcome</u><br>Schemas and Configurations                                 | Specify the database administrator account for the database containing the WLS [STEP_WLS_RUNTIME] schema. |                             |                |          |        |
| ų,  | Component List                                                               | Database <u>T</u> ype:                                                                                    | Oracle Database             |                |          | -      |
|     | WLS Schema [STEP_WLS_                                                        | Database <u>C</u> onnect String:                                                                          | <pre></pre>                 | BIPUBLISHER    |          |        |
| ψ   | MDS Schema [STEP_MDS]                                                        | DBA Licer Name:                                                                                           | an energy of                |                |          |        |
| Ý   | OPSS Schema [STEP_OPSS]                                                      | DR oser Name.                                                                                             | User with "DBA" privileges. |                |          |        |
| Ý   | IAU Schema [STEP_IAU]                                                        | DBA Password:                                                                                             |                             |                |          |        |
| Ý   | BIPLATFORM Schema [STEP_                                                     |                                                                                                    |                             |                |          |        |
| - ¢ | STB Schema [STEP_STB]                                                        | <u>S</u> chema User Name:                                                                                 | STEP_WLS_RUNTIME            |                |          |        |
| Ý   | Readiness Summary                                                            | Schema <u>P</u> assword:                                                                                  | •••••                       |                |          |        |
| Ý   | Readiness Check                                                              |                                                                                                    |                             |                |          |        |
| 9   | End of Readiness                                                             |                                                                                                    |                             |                |          |        |
|     |                                                                              |                                                                                                    |                             |                |          |        |
|     |                                                                              |                                                                                                    |                             |                |          |        |
|     |                                                                              |                                                                                                    |                             |                |          |        |
|     |                                                                              |                                                                                                    |                             |                |          |        |
|     |                                                                              |                                                                                                    |                             |                |          |        |
|     |                                                                              |                                                                                                    |                             |                |          |        |
|     |                                                                              |                                                                                                    |                             |                |          |        |
|     |                                                                              |                                                                                                    |                             |                |          |        |
| 4   |                                                                              |                                                                                                    |                             |                |          |        |
|     | Help                                                                         | ⊻iew Log                                                                                                  | < <u>B</u> ack              | <u>N</u> ext > | Continue | Cancel |

# Component- MDS Schema (STEP\_MDS)

For the Component- MDS Schema (STEP\_MDS), keep the fields identified with default values and change any of the fields as required below, and click **Next**.

| Field                   | Description                                                |
|-------------------------|------------------------------------------------------------|
| Database Type           | (Default) Oracle Database                                  |
| Database Connect String | (Non-editable)<br><hostname>:1521:ACMEPUBLISHER</hostname> |
| DBA username            | nncentral                                                  |
| DBA password            | Enter the password for Oracle Database                     |
| Schema username         | (Non-editable) STEP_MDS                                    |
| Schema password         | (Default) Password for Schema is filled.                   |

Table 5-2 Fields for Component- MDS Schema (STEP\_MDS)

### Figure 5-4 MDS Schema (STEP\_MDS)

| DS Schema [STEP_M         | IDS]                                                                                      |                                  |           | ( <b>1</b> ) |
|---------------------------|-------------------------------------------------------------------------------------------|----------------------------------|-----------|--------------|
| Welcome                   | Specify the database administrator account for the database containing the MDS [STEP_MDS] |                                  |           | EP_MDS]      |
| Chemas and Configurations | schema.                                                                                   |                                  |           |              |
| Component List            | Database <u>T</u> ype:                                                                    | Oracle Database                  |           |              |
| WLS Schema [STEP_WLS_RU]  | Database <u>C</u> onnect String:                                                          | // <hostname> 1/ACMEB</hostname> | PUBLISHER |              |
| MDS Schema [STEP_MDS]     | DBA User Name:                                                                            | no control                       |           |              |
| OPSS Schema (STEP_OPSS)   | voor Hallie.                                                                              | User with "DBA" privileges.      |           |              |
| IAU Schema [STEP_IAU]     | DB <u>A</u> Password:                                                                     |                                  |           |              |
| BIPLATFORM Schema [STEP_  |                                                                                           |                                  |           |              |
| STB Schema [STEP_STB]     |                                                                                           | Connect                          |           |              |
| Readiness Summary         | <u>S</u> chema User Name:                                                                 | STEP_MDS                         |           |              |
| Readiness Check           | Schema <u>P</u> assword:                                                                  | •••••                            |           |              |
| End of Readiness          |                                                                                           |                                  |           |              |
|                           |                                                                                           |                                  |           |              |
|                           | Connection to database                                                                    | successfully completed           |           |              |
|                           |                                                                                           |                                  |           |              |

# Component- OPSS Schema (STEP\_OPSS)

For the Component- OPSS Schema (STEP\_OPSS), keep the fields identified with default values and change any of the fields as required below

### Table 5-3 Component- OPSS Schema

| Fields        | Description               |
|---------------|---------------------------|
| Database Type | (Default) Oracle Database |

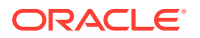

| Fields                  | Description                                                |
|-------------------------|------------------------------------------------------------|
| Database Connect String | (Non-editable)<br><hostname>:1521:ACMEPUBLISHER</hostname> |
| DBA username            | nncentral                                                  |
| DBA password            | Enter the password for Oracle Database                     |
| Schema username         | (Non-editable) STEP_OPSS                                   |
| Schema password         | (Default) Password for Schema is filled                    |

Click Next.

# Component- IAU Schema (STEP\_IAU)

For the Component- IAU Schema (STEP\_IAU), keep the fields identified with the default values.

- 1. Change any of the fields as required below:
- See the table to view the descriptions of the fields on the Component- IAU Schema (STEP\_IAU):

| Table 5-4 | Component- IAU Schema | (STEP_IAU) |
|-----------|-----------------------|------------|
|-----------|-----------------------|------------|

| Field                   | Description                                                |
|-------------------------|------------------------------------------------------------|
| Database Type           | (Default) Oracle Database                                  |
| Database Connect String | (Non-editable)<br><hostname>:1521:ACMEPUBLISHER</hostname> |
| DBA user name           | nncentral                                                  |
| DBA password            | Enter the password for Oracle Database                     |
| Schema user name        | (Non-editable) STEP_IAU                                    |
| Schema password         | (Default) Password for Schema is filled                    |

3. Click Next.

# Component- BIPLATFORM Schema (STEP\_BIPLATFORM)

For the Component- BIPLATFORM Schema (STEP\_BIPLATFORM), keep the fields identified with the default values.

- 1. Change any of the fields as required below:
- 2. See the table to view the descriptions of the fields on the Component- BIPLATFORM Schema (STEP\_BIPLATFORM):

#### Table 5-5 Component- BIPLATFORM Schema (STEP\_BIPLATFORM)

| Fields        | Description               |
|---------------|---------------------------|
| Database Type | (Default) Oracle Database |

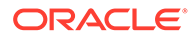

| Fields                  | Description                                                |
|-------------------------|------------------------------------------------------------|
| Database Connect String | (Non-editable)<br><hostname>:1521:ACMEPUBLISHER</hostname> |
| DBA user name           | nncentral                                                  |
| DBA password            | Enter the password for Oracle Database                     |
| Schema user name        | (Non-editable) STEP_BIPLATFORM                             |
| Schema password         | (Default) Password for Schema is filled                    |

#### Table 5-5 (Cont.) Component- BIPLATFORM Schema (STEP\_BIPLATFORM)

3. Click Next.

## Component- STB Schema (STEP\_STB)

For the Component- STB Schema (STEP\_STB), keep the fields identified with the default values.

- 1. Change any of the fields as required below:
- 2. See the table to view the descriptions of the fields on the Component- STB Schema (STEP\_STB):

#### Table 5-6 Component- STB Schema (STEP\_STB)

| Field                   | Description                                                |
|-------------------------|------------------------------------------------------------|
| Database Type           | (Default) Oracle Database                                  |
| Database Connect String | (Non-editable)<br><hostname>:1521:ACMEPUBLISHER</hostname> |
| DBA user name           | nncentral                                                  |
| DBA password            | Enter the password for Oracle Database                     |
| Schema user name        | (Non-editable) STEP_STB                                    |
| Schema password         | (Default) Password for Schema is filled                    |

3. Click Next.

### Reviewing the Status in the Examine Screen

On the **Examine** screen, review the status of the Upgrade Assistant as it examines each schema, verifying that the schema is ready for upgrade

1. If the status in the Examine screen shows Examine finished, click Next.

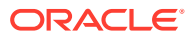

| xamine                  |                                                         |                  |                       |
|-------------------------|---------------------------------------------------------|------------------|-----------------------|
| Welcome                 | This table shows the status of the examination          | process.         | Elapsed time: 00:00:0 |
| All Schemes             |                                                         | 100%             |                       |
| Component List          | Examine finished.                                       |                  |                       |
| Prerequisites           | Component Name                                          | Source Version   | Status                |
| WLS Schema (STEP_WLS_RU | Oracle WebLogicServer [STEP_WLS_RUNTIM                  | E] 12.2.1.0.0    | upgrade not necess    |
| MDS Schema (STEP_MDS)   | <ul> <li>Oracle Metadata Services [STEP_MDS]</li> </ul> | 12.2.1.1.0       | ready for upgrade     |
| OPSS Schema (STEP_OPSS) | ✓ Oracle Platform Security Services [STEP_O             | PSS 12.2.1.0.0   | upgrade not necess.   |
| IAU Schema (STEP_IAU)   | <ul> <li>Oracle Audit Services [STEP_IAU]</li> </ul>    | 12 2 1 2 0       | upgrade not necess.   |
| BIPLATFORM Schema (STEP | ✓ Oracle Business Intelligence Schema (STE)             | P_BIF 12.2.1.2.0 | ready for upgrade     |
| STB Schema (STEP_STB)   | Common Infrastructure Services [STEP_ST                 | 8] 12.1.3.0.0    | ready for upgrade     |
| Examine                 |                                                         |                  |                       |
| Upgrade Summary         |                                                         |                  |                       |
| Upgrade Progress        |                                                         |                  |                       |
| End of Upgrade          |                                                         |                  |                       |
|                         |                                                         |                  |                       |
|                         |                                                         |                  |                       |
|                         |                                                         |                  |                       |
|                         |                                                         |                  |                       |
|                         |                                                         |                  |                       |
|                         |                                                         |                  |                       |
|                         |                                                         |                  |                       |

Figure 5-5 Review the Status in the Examine Screen

- 2. On the **Upgrade Summary** screen, review the summary of the schemas that are being upgraded and/or created.
- 3. Click Upgrade.
- 4. On the **Upgrade Progress** screen, monitor the status of the upgrade.
- 5. Click Next.

Figure 5-6 Upgrade Progress Screen

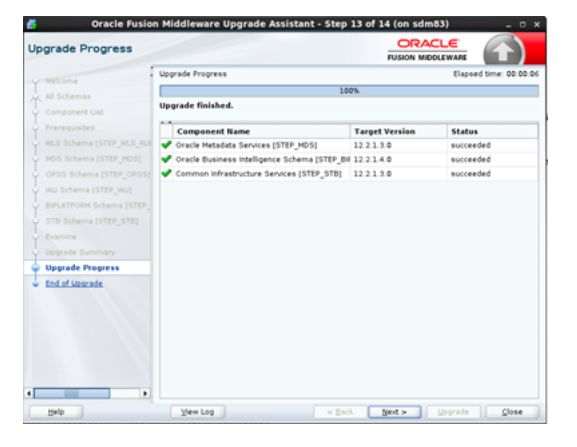

6. If the upgrade is successful, on the **Upgrade Success** screen, click **Close** to complete the upgrade and close the wizard.

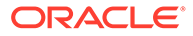

| Jpgrade Success                                                                                                    |                                                                                                    |
|----------------------------------------------------------------------------------------------------|----------------------------------------------------------------------------------------------------|
| Version Version Versi | ♥ Upgrade Succeeded     Upgrade Locations     Log Pirk, Monetvact/Upracle/Holdeware/Oracle_Home1Joracle_common/Upgrade/dog4uat     Components Upgraded Successfully     Gracele Netadata Sarvices SITEP_MOS     Successfully     Gracele Deutoess Intellingence Schema (STEP_BIGUATORN)     Lochema STEP_MOS was upgraded from version 12.2.1.0 to 12.2.1.0     Gracele Deutoess Intellingence Schema (STEP_BIGUATORN)     Lochema STEP_BIFLATFORM was upgraded from version 12.2.1.2 to 12.2.1.4 0     Gracele Deutoess Intellingence     Component Upgrades Intellingence     Gracele NetWebugGterver (STEP_WS_PUNTNE)     Lochema STEP_VS_PUNTNE(     Locgenent Upgrade Intellingence)     Gracele Raiform Security Schema STEP_VS_SUNTNE(     Locgenent Upgrade Int Recessary     Lochema Enter_Schema STEP_VS_SUNTNE(     Locgenent Upgrade Inter_Schema STEP_VS_SUNTNE(     Locgenent Upgrade Intercessary     Lochema Enter_Schema STEP_VS_SUNTNE(     Locgenent Upgrade Intercessary     Locgenent Intercessary     Locgenent     Locgenent Intercessary     Locgenent     Locgenent Intercessary |
|                                                                                                    |                                                                                                    |

### Figure 5-7 Upgrade Success Screen

## Backing Up the mapViewerConfig.xml File

From Oracle User, go to the path where mapViewerConfig.xml file is present, and create a new file and copy the existing mapViewerConfig.xml file to the backup file.

```
[oracle@vm]$ cd /home/oracle/Oracle/Middleware/Oracle_Home/
oracle_common/modules/oracle.mapviewer/conf/
[oracle@vm conf]$ cp mapViewerConfig.xml mapViewerConfig bckp.xml
```

### Backing up the BI Domain

From Oracle User, go to the path where bi domain is present, and create a new folder and copy the existing bi domain to the backup folder.

```
[oracle@vm]$ cd /home/oracle/Oracle/Middleware/Oracle_Home/
user_projects/domains
[oracle@vm domains]$ cp -r bi bi bckp
```

### Note:

Verify that the backed up versions of the domain are complete.

# Reconfiguring Oracle BI Domain with the Reconfiguration Wizard

Run the Reconfiguration Wizard to reconfigure your domain component configurations to 12c (12.2.1.4.0).

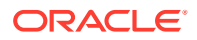

1. As the Oracle user, go to the folder: oracle common/common/bin:

[oracle@vm]\$ cd \$NEW\_ORACLE\_HOME/oracle\_common/common/bin

2. Start the Reconfiguration Wizard with the following logging options:

```
[oracle@bin]$ ./reconfig.sh -log=log file -log priority=ALL
```

where the log\_file is the absolute path of the log file you want to create for the domain reconfiguration session. This is helpful if you need to troubleshoot the reconfiguration process.

3. On the **Select Domain** screen, specify the location of the domain you want to upgrade or click **Browse** to navigate and select the domain directory and click **Next**.

Give the existing Domain Location as-

/home/oracle/Oracle/Middleware/Oracle Home/user projects/domains/bi/

Figure 5-8 Select Domain screen

| Select Domain           Stebs Progress           Second Summary           Domain Mode and JDK.           Advanced Cenfiguration           Configuration Summary           Reconfiguration Progress           End Of Configuration           Of Configuration           Warring: Verify the location of the domain that you want to upgrade. Enter the full path to the domain for example, Advaniant/mydomain, or use the Browse button to nexigate to and select the domain directory.           Warring: Verify that domin server and all collocated managed servers are shut down before           Disting Domain Location:         SeleRHiddlemare/Oracle_Home/Liser_projects/domains/fbill           Envirol         Envirol | Select Domain                                                                                                    |                                                                                                    |
|----------------------------------------------------------------------------------------------------|----------------------------------------------------------------------------------------------------|----------------------------------------------------------------------------------------------------|
|                                                                                                    | Select Denain<br>Stup Progress<br>Beconfig Summary<br>Domain Mode and DK<br>Advanced Configuration<br>Configuration Summary<br>Reconfiguration Progress<br>End Of Configuration | Specify the location of the domain that you want to upgrade. Enter the full path to the domain, for<br>secondle, /domains/mydomain, or use the Browse button to newjate to and select the domain<br>directory.<br><b>Waning:</b> Verify that admin server and all collocated managed servers are shut down before<br>proceeding further.<br>Edisting Domain Location: Ele/Middleware/Oracle_HomeJuser_projects/domains/bive |

- 4. On the **Reconfiguration Setup Progress** screen, view the progress of the setup process. After completion, click **Next**.
- 5. On the Reconfiguration Summary screen, click Next.

### Domain Mode and JDK

Select the JDK to use in the domain

- On the Domain Mode and JDK screen, select the JDK to use in the domain or click Browse to navigate to the JDK file you want to use.
- 2. Click Next.

### Note:

The supported JDK version for 12c (12.2.1.4.0) is 1.8.0\_131 and later.

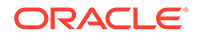

| Select Domain Select Domain Select Domain Select Domain Seconds Summary Demain Mode  Development Usities bods properties for username and pass Port Det Porty of a username and passes Port Det Porty of a username and passes | ssword, and poll for application | ons to deploy. |
|----------------------------------------------------------------------------------------------------|----------------------------------|----------------|
| Identifiates     Component Datasources       Component Datasources     Egrade HotSpot 1.8 0_931 /homestreadap61.8       Condentifiation     Other JOK Location:       Condentifiation     Other JOK Location:                  | 10_301                           | Browse         |

### Figure 5-9 Domain Mode and JDK

For a list of JDKs that are supported for a specific platform, see Oracle Fusion Middleware Supported System Configurations.

### JDBC Data Sources

Configure the JDBC Data sources defined in your domain source.

 On the JDBC Data Sources screen, configure the JDBC Data sources defined in your domain source. Select the check boxes for ocsrm and wlsservices\_datasource. The following information is filled-in by default.

| Fields       | Description                         |
|--------------|-------------------------------------|
| Vendor       | (Default) Oracle                    |
| Driver       | (Default) Varies among data sources |
| DBMS/Service | (Default) Varies among data sources |
| Port         | (Default) Varies among data sources |
| Username     | (Default) Varies among data sources |
| Password     | (Default) Varies among data sources |
| Password     | (Default) varies among data sources |

Table 5-7 JDBC Data Sources

| DBC Data Sources                                                                                                    |                                                                                                    |                                                                                     |                                                                                                    |                                         |                                             | $\bigcirc$ |
|----------------------------------------------------------------------------------------------------|----------------------------------------------------------------------------------------------------|-------------------------------------------------------------------------------------|----------------------------------------------------------------------------------------------------|-----------------------------------------|---------------------------------------------|------------|
| Select Domain<br>Setup Progress<br>Reconfig Summary<br>Domain Mode and JDK<br>Datasources<br>JDBC DS Test<br>Database Configuration Type<br>Component Datasources<br>JDBC Test | Vendor: Oracle<br>• Connection Paramet<br>Host Name: <a href="https://www.hostname">hostname</a><br>DBMS/Service: <a href="https://www.hostname">Varies<br/>Username: <a href="https://www.hostname">Varies<br/>Oracle RAC configuration<br/>Oracle RAC configuration</a></a> | ers Connect<br>among data P<br>ong data sou P<br>on for data source<br>GridLink Con | Priver: Varies am<br>tion URL String<br>Fort: Varies amo<br>assword: Varies<br>es:<br>nvert to RAC multi | ng data so<br>s among da<br>i data sour | urces<br>urces<br>ata sources<br>ce O Don't | convert    |
| Credentials<br>Advanced Configuration<br>Configuration Summary<br>Reconfiguration Progress<br>End Of Configuration                                                             | Edits to the data above<br>Data Source<br>Corrm<br>Wisservices_datase                                                                                                    | will affect all che<br>DBMS/Service<br>ocsdmdw<br>DU ACMEBIPUBLI                    | cked rows in the<br>Host Name<br>! <hostname><br/><hostname></hostname></hostname>                       | Port<br>Port<br>1522<br>1521            | v.<br>Username<br>ocsremdw<br>STEP_WLS_RL   | Password   |

#### Figure 5-10 Datasources

2. Click Next.

### Note:

If you do not select any datasources on the **JDBC Data Sources** screen, the following warning displays: Missing Driver. Click **Ok** to proceed without verification, click **Cancel** to return to the JDBC Data Sources page. In this case, if you click **OK**, the datasources are not verified.

3. On the JDBC Datasources Test screen, select the check box for the data source connection you configured on the JDBC Data Sources screen and click Test Selected Connections to test the datasource connection, and.

### Note:

To test the database connections, the database to which you are connecting must be running. If you do not want to test the connections at this time, do not select any datasources. Click **Next** to continue.

### Database Configuration Type

Enter the database connection details.

**1.** On the **Database Configuration Type** screen, the fields are automatically populated.

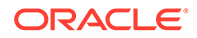

- Otherwise select RCU Data to connect to the Server Table (\_STB) schema.
- 2. Enter the database connection details using the RCU service table (\_STB) schema credentials as follows:

| Fields          | Description                                                              |
|-----------------|--------------------------------------------------------------------------|
| Vendor          | (Default) Oracle                                                         |
| Driver          | (Default) *Oracle's Driver (Thin) for Service connections: Versions: Any |
| Host Name       | (Default) <hostname></hostname>                                          |
| DBMS/Service    | (Default) ACMEBIPUBLISHER                                                |
| Port            | (Default) 1521                                                           |
| Schema Owner    | (Default) STEP_STB                                                       |
| Schema Password | (Default) Password for Schema is filled                                  |

### Table 5-8 Database Configuration Type

#### Figure 5-11 Database Configuration Type

| Fusion Mide Database Configuration 1                                                                                                    | dleware Reconfiguration Wizard - Page 7 of 14 (on sdm83) ×  Type  Type Type |
|----------------------------------------------------------------------------------------------------|----------------------------------------------------------------------------------------------------|
| Select Domain<br>Setup Progress<br>Reconfig Summary<br>Domain Mode and JDK<br>Datasources<br>JDBC DS Test<br>Database Configuration Ty<br>Component Datasources<br>JDBC Test<br>Credentials<br>Advanced Configuration<br>Configuration Summary<br>Reconfiguration Progress<br>End Of Configuration | Specify AutoConfiguration Options Using:                                                                                                    |
| Help                                                                                                    | < Back Next > Enish Cancel                                                                                                    |

- 3. Click **Get RCU Configuration**. The Reconfiguration Wizard uses this connection to automatically configure the data sources required for components in your domain.
- 4. On the **Component Datasources** screen, click **Next**.

| Setup Progress                                   | venuor.                                                                  | T Dr                                                                   | river:                |                      |                                         |            |
|--------------------------------------------------|--------------------------------------------------------------------------|------------------------------------------------------------------------|-----------------------|----------------------|-----------------------------------------|------------|
|                                                  | Connection Param                                                         | neters O Connect                                                       | tion URL String       |                      |                                         |            |
| Reconfig Summary                                 | Contraction                                                              | 0.000                                                                  |                       |                      |                                         |            |
| Domain Mode and JDK                              | Host Name:                                                               |                                                                        |                       |                      |                                         |            |
| Datasources                                      | DBMS/Service:                                                            | P                                                                      | ort:                  |                      |                                         |            |
| DBC DS Test                                      | Schema Owner:                                                            | S                                                                      | chema Passwon         | d:                   |                                         |            |
| Database Configuration Ty                        | /pe                                                                      |                                                                        |                       |                      |                                         |            |
| Component Datasource                             | Oracle RAC configura                                                     | ation for component a                                                  | schemas:              |                      |                                         |            |
| IDBC Test                                        | O Convert t                                                              | :o GridLink 🛛 🔿 Con                                                    | vert to RAC mult      | i data sou           | irce 🔿 Don'                             | t convert  |
| Advanced Configuration                           | Component Sch                                                            | ema DBMS/Service                                                       | Host Name             | Port                 | Schema Ow                               | Schema Pas |
| Configuration Summary                            | LocalSvcTbl Sch                                                          | ema ACMEBIPUBLI                                                        | <hostname></hostname> | 1521                 | STEP_STB                                |            |
|                                                  | WLS Schema                                                               | ACMEBIPUBLI                                                            |                       | 1521                 | STEP_WLS_RL                             |            |
| Reconfiguration Progress                         | DID Caleston                                                             | ACMEDIDUDU                                                             |                       | 1521                 | STEP BIPLAT                             |            |
| Reconfiguration Progress<br>End Of Configuration | BIP Schema                                                               | ACMEBIPUBLI                                                            |                       | 1521                 | STEP_DIPEKT                             |            |
| Reconfiguration Progress<br>End Of Configuration | BIP Schema OWSM MDS Sche OPSS Audit Sche                                 | ACMEBIPUBLI<br>ama ACMEBIPUBLI                                         |                       | 1521                 | STEP_MDS                                |            |
| Reconfiguration Progress<br>End Of Configuration | BIP Schema<br>OWSM MDS Sche<br>OPSS Audit Sche                           | ACMEBIPUBLI<br>ema ACMEBIPUBLI<br>ema ACMEBIPUBLI<br>er S ACMEBIPUBLI  |                       | 1521<br>1521<br>1521 | STEP_MDS<br>STEP_IAU_AP<br>STEP_IAU_VIE | ·····      |
| Reconfiguration Progress                         | BIP Schema OWSM MDS Sche OPSS Audit Sche OPSS Audit View OPSS Audit View | ACMEBIPUBLI<br>ema ACMEBIPUBLI<br>ema ACMEBIPUBLI<br>err S ACMEBIPUBLI |                       | 1521<br>1521<br>1521 | STEP_MDS<br>STEP_IAU_AP<br>STEP_IAU_VIE | ······     |

### Figure 5-12 Component Datasources

### JDBC Test

Select all the component schemas and test the connection for each schema.

- On the JDBC Test screen, select all the component schemas and click Test Selected Connections to test the connection for each schema. The result of the test is indicated in the Status column
- 2. After completion of the check, click **Next**.

### Credentials

Enter the username and provide the password.

- 1. In the **Credentials** screen, enter the username as nncentral and provide the password.
- 2. Click Next.

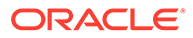

|                                                                                                    |                |           | FUSION MIDE |                  |
|----------------------------------------------------------------------------------------------------|----------------|-----------|-------------|------------------|
| Select Domain<br>Setup Progress                                                                     | 🛉 Add 💥 🛙      | elete     |             | 🔊 Disgard Change |
| Reconfig Summary                                                                                    | Key Name       | Username  | Password    | Store Name       |
| Domain Mode and JDK                                                                                 | jms.queue.auth | nncentral | •••••       | oracle.bi.system |
| Datasources                                                                                         |                |           |             |                  |
| IDBC DS Test                                                                                        |                |           |             |                  |
| Database Configuration Type                                                                         |                |           |             |                  |
| Component Datasources                                                                               |                |           |             |                  |
| IDBC Test                                                                                           |                |           |             |                  |
| Credentials                                                                                         |                |           |             |                  |
|                                                                                                    |                |           |             |                  |
| Advanced Configuration                                                                              |                |           |             |                  |
| Advanced Configuration<br>Configuration Summary                                                     |                |           |             |                  |
| Advanced Configuration Configuration Summary Reconfiguration Progress                               |                |           |             |                  |
| Advanced Configuration<br>Configuration Summary<br>Reconfiguration Progress<br>End Of Configuration |                |           |             |                  |
| Advanced Configuration<br>Configuration Summany<br>Reconfiguration Progress<br>End Of Configuration |                |           |             |                  |
| Advanced Configuration<br>Configuration Summary<br>Reconfiguration Progress<br>End Of Configuration |                |           |             |                  |
| Advanced Configuration<br>Configuration Summary<br>Reconfiguration Progress<br>End Of Configuration |                |           |             |                  |
| Advanced Configuration<br>Configuration Summary<br>Reconfiguration Progress<br>End Of Configuration |                |           |             |                  |

#### Figure 5-13 Crendentials

- 3. On the Advanced Configuration screen, select none of the options
- 4. Click Next.
- 5. On the **Configuration Summary** screen, review the detailed configuration settings of the domain before continuing, click **Reconfig**.

### Figure 5-14 Configuration Summary

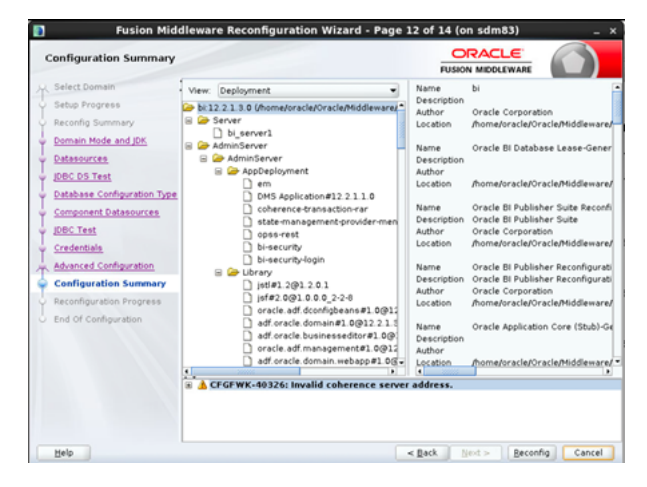

- 6. The **Reconfiguration Progress** screen displays the progress of the reconfiguration process.
- 7. When the progress bar shows 100%, click Next.
- 8. The End of Configuration screen indicates whether the reconfiguration process completed successfully or failed.
- 9. Click Finish.

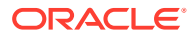

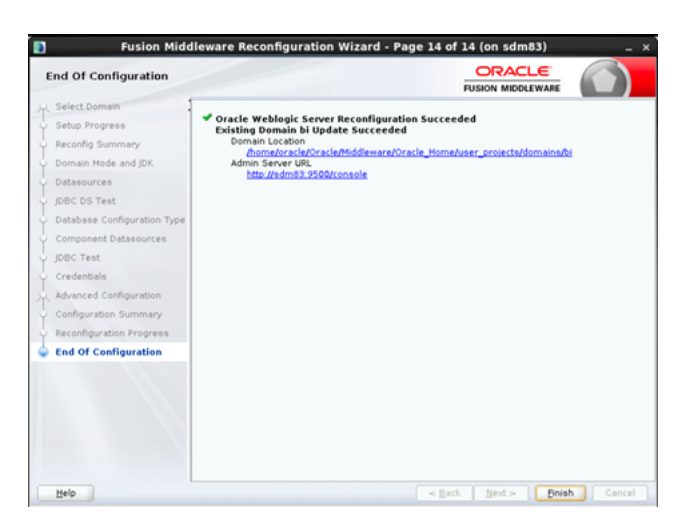

Figure 5-15 End of Configuration

## **Upgrading Domain Component Configurations**

After reconfiguring the domain, use the Upgrade Assistant to upgrade the domain component configurations in the domain to match the updated domain configuration.

To upgrade the 12.2.1.4.0 domain:

1. Go to the directory oracle common/upgrade/bin of the new oracle home:

```
[oracle@vm]$ cd $NEW_ORACLE_HOME/oracle_common/upgrade/bin
[oracle@vm bin]$ ./ua
```

- 2. On the **Welcome** screen, review the introduction to the Upgrade Assistant and information about important pre-upgrade tasks, and click **Next**.
- 3. On the next screen:
  - a. Select All Configurations Used By a Domain.
  - **b.** In the **Domain Directory** field, enter the WebLogic domain directory path as given below, and click **Next**.:

/home/oracle/Oracle/Middleware/Oracle Home/user projects/domains/bi/

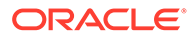

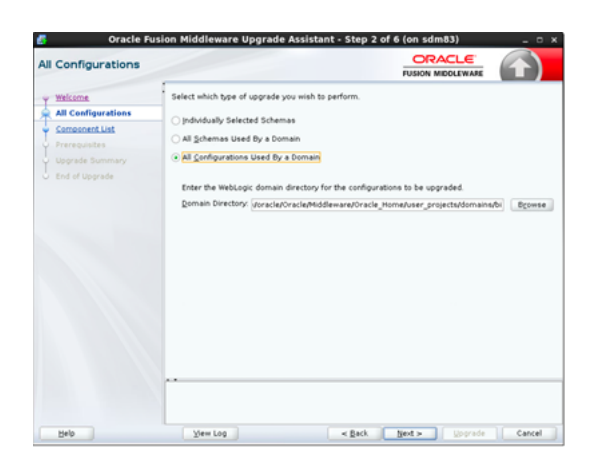

Figure 5-16 All Configurations

- 4. On the **Component List** screen, verify that the list includes all the components for which you want to upgrade configurations and click **Next**.
- 5. On the **Prerequisites** screen, acknowledge that the prerequisites have been met by selecting all the check boxes. Click **Next**.
- 6. On the **Examine** screen, review the status of the Upgrade Assistant as it examines each component, verifying that the component configuration is ready for upgrade. If the status is Examine finished, click **Next**.

Figure 5-17 Examine Screen

| Examine            |                                                         |                       |
|--------------------|---------------------------------------------------------|-----------------------|
| Walcome            | This table shows the status of the examination process. | Elapsed time: 00.00.3 |
| All Configurations | 100%                                                    |                       |
| Component List     | Examine finished.                                       |                       |
| Prerequisites      | Component Name                                          | Status                |
| 🖕 Examine          | Oracle BI Shared Files                                  | ready for upgrade     |
| Upprade Summary    | 🔮 Oracle JRF                                            | upgrade not necess    |
|                    | Oracle BI Services Files                                | upgrade not necess    |
|                    | Oracle BI Rebase Service                                | upgrade not necess    |
|                    | <ul> <li>Oracle BIP Config Files</li> </ul>             | ready for upgrade     |
|                    | System Components Infrastructure                        | upgrade not necess    |
|                    | Oracle Web Services Manager                             | ready for upgrade     |
|                    | ✓ Oracle BI ODBC                                        | ready for upgrade     |
|                    |                                                         |                       |
|                    |                                                         |                       |

7. On the **Upgrade Summary** screen, review the summary of the options you have selected for component configuration upgrade.

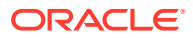

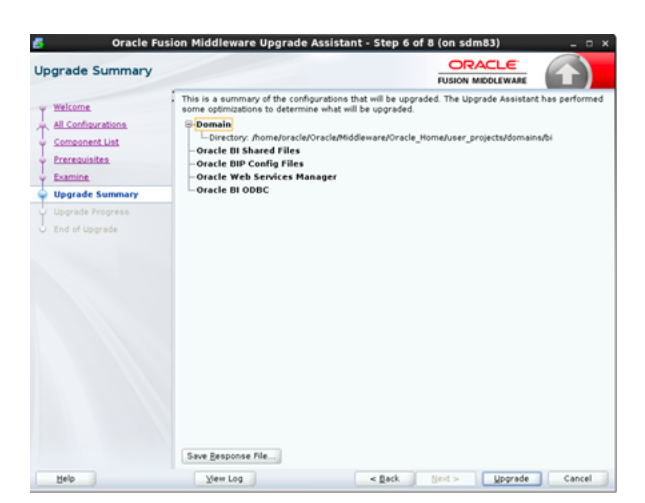

Figure 5-18 Upgrade Summary screen

- 8. Click **Upgrade** to start the upgrade process.
- 9. On the **Upgrade Progress** screen, monitor the status of the upgrade. The progress bar on this screen displays the progress of the current upgrade procedure, and click **Next**.
- If the upgrade is successful, on the Upgrade Success screen, click Close to complete the upgrade and close the wizard.

### Starting the Servers and Processes

This seciton contains information on how to Start the Fusion Middleware environment and Oracle BI instance and servers.

To start the Fusion Middleware environment and Oracle BI instance and servers:

**1.** As oracle user, go to the path:

```
[oracle@vm]$ cd /home/oracle/Oacle/Middleware/Oracle_Home/user_projects/
domains/bi/bitools/bin
```

2. Run this command:

[oracle@bin]\$ ./start.sh

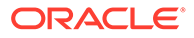